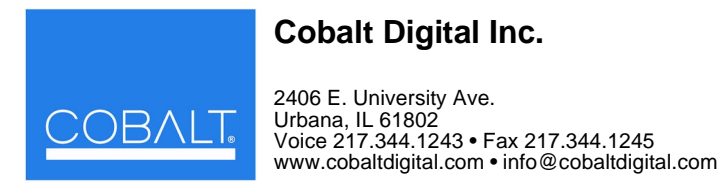

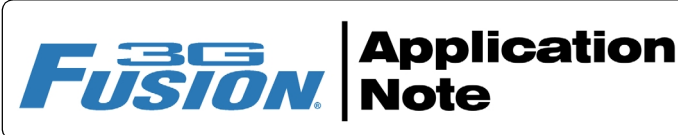

## Dolby<sup>®</sup> E Decode-to-Digital Plus Re-Encode for Emission Example

The example here shows how to use Fusion3G<sup>®</sup> audio routing controls, Audio DSP Features controls, and the same-card Dolby decoder and encoder controls to:

- Route a PCM pair (received on Emb Ch pair 1+2) to output Emb Ch pair 1+2.
- Route a Dolby<sup>®</sup> E encoded pair (received on Emb Ch pair 3+4) to the card Dolby decoder.
- On the Dolby decoded audio, apply automatic upmixing to the decoded channels. Then, route the upmixed channels to 5.1-channel loudness processing.
- Route the loudness-processed 5.1 channels to the card Dolby Digital encoder. Encode the loudness-processed channels as Dolby Digital Plus 3/2L mode at a bitstream rate of 256 kbps for consumer emission.
- Output the Dolby Digital Plus encoded pair on output Emb Ch 3+4.

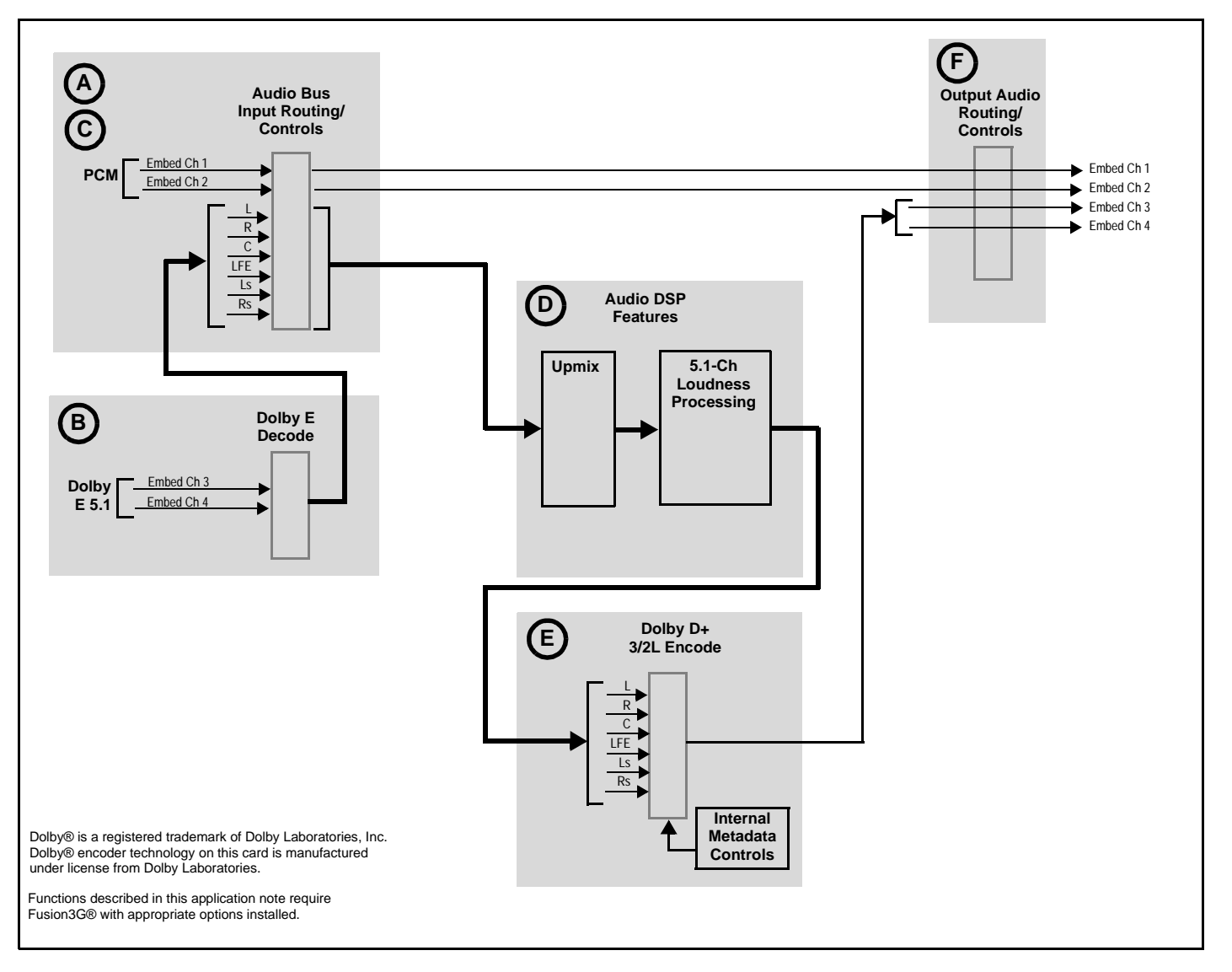

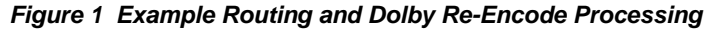

| muted channe                                                                                                    | here shows and c<br>Ch 3-4). Embedde<br>el.                                  | confirms the expected received channels (<br>ad channels that are present but not carry                                            | (a PCM pair on Emb Ch 1-2 and a Dolby E enco<br>ing signals show <b>&lt; -150 dBFS</b> , thereby indicati                     | odeo<br>ng a               |  |  |  |  |
|----------------------------------------------------------------------------------------------------|------------------------------------------------------------------------------|----------------------------------------------------------------------------------------------------|----------------------------------------------------------------------------------------------------|----------------------------|--|--|--|--|
|                                                                                                    |                                                                              | Input Audio Status                                                                                                    |                                                                                                    |                            |  |  |  |  |
| received on Emb                                                                                                    |                                                                              |                                                                                                    |                                                                                                    |                            |  |  |  |  |
| Ch 1+2                                                                                                    |                                                                              | Status                                                                                                    | Peak                                                                                                    | -                          |  |  |  |  |
|                                                                                                    | Emb 1-2                                                                      | РСМ                                                                                                    | -51.4 dBFS / -49.1 dBFS                                                                                                    |                            |  |  |  |  |
|                                                                                                    | Emb 3-4                                                                      | Dolby E, Line 101                                                                                                    | Data                                                                                                    |                            |  |  |  |  |
| Dolby E channel pair<br>received on Emb<br>Ch 3+4                                                                                                    | Emb 5-6                                                                      | PCM                                                                                                    | < -150.0 dBFS / < -150.0 dBFS                                                                                                 |                            |  |  |  |  |
|                                                                                                    | Emb 7-8                                                                      | PCM                                                                                                    | < -150.0 dBFS / < -150.0 dBFS                                                                                                 | <-150.0 dBFS /<-150.0 dBFS |  |  |  |  |
|                                                                                                    | Emb 9-10                                                                     | PCM                                                                                                    | < -150.0 dBFS / < -150.0 dBFS                                                                                                 |                            |  |  |  |  |
|                                                                                                    | Emb 11-12                                                                    | PCM                                                                                                    | < -150.0 dBFS / < -150.0 dBFS                                                                                                 |                            |  |  |  |  |
|                                                                                                    | Emb 13-14                                                                    | PCM                                                                                                    | < -150.0 dBFS / < -150.0 dBFS                                                                                                 |                            |  |  |  |  |
|                                                                                                    | Emb 15 16                                                                    | ПОМ                                                                                                    | <.150.0 dBFS / < .150.0 dBFS                                                                                                  |                            |  |  |  |  |
| confirms that the                                                                                                    |                                                                              |                                                                                                    | , , , , , , , , , , , , , , , , , , , ,                                                                                       | lispla                     |  |  |  |  |
|                                                                                                    | selected pair is c                                                           | arrying Dolby data.                                                                                                    | Dellas Decodos                                                                                                    | lispla                     |  |  |  |  |
| titetroom Summery conf                                                                                                    | selected pair is c                                                           | arrying Dolby data.                                                                                                    | Dolby Decoder                                                                                                    | lispla                     |  |  |  |  |
| litstream Summary conf<br>nput pair is carrying Dolt                                                                                                    | irms selected                                                                | arrying Dolby data.                                                                                                    | Dolby Decoder                                                                                                    | lispla                     |  |  |  |  |
| itstream Summary conf<br>iput pair is carrying Dolt<br>he <b>Dolby E Metadata</b> s<br>sed to check metadata/                                                                                 | irms selected<br>irms selected<br>oy E pair.<br>ub-tab can be                | arrying Dolby data.                                                                                                    | Dolby Decoder                                                                                                    |                            |  |  |  |  |
| itstream Summary conf<br>nput pair is carrying Dolk<br>he <b>Dolby E Metadata</b> s<br>sed to check metadata/                                                                                 | irms selected<br>by E pair.<br>ub-tab can be<br>coding details.              | Firmare Version                                                                                                    | Dolby Decoder                                                                                                    |                            |  |  |  |  |
| iitstream Summary conf<br>nput pair is carrying Dolt<br>he <b>Dolby E Metadata</b> s<br>sed to check metadata/                                                                                | irms selected oper is contracted by E pair.<br>ub-tab can be coding details. | Firmare Version<br>Bitstream Summary                                                                                               | Dolby Decoder<br>2.1.2.1<br>Dolby E 20-bit                                                                                    |                            |  |  |  |  |
| itstream Summary conf<br>nput pair is carrying Dolt<br>The <b>Dolby E Metadata</b> s<br>sed to check metadata/                                                                                | irms selected<br>by E pair.<br>ub-tab can be<br>coding details.              | Firmare Version<br>Bitstream Summary<br>Input Select                                                                               | Dolby Decoder<br>2.1.2.1<br>Dolby E 20-bit<br>Embedded Ch 3+4                                                                 |                            |  |  |  |  |
| itstream Summary conf<br>nput pair is carrying Dolk<br>the <b>Dolby E Metadata</b> s<br>sed to check metadata/                                                                                | irms selected<br>by E pair.<br>ub-tab can be<br>coding details.              | Firmare Version<br>Bitstream Summary<br>Input Select<br>Decoder Mode                                                               | Dolby Decoder<br>2.1.2.1<br>Dolby E 20-bit<br>Embedded Ch 3+4<br>Auto Detect Format and Decode else Pass PCM                  |                            |  |  |  |  |
| itstream Summary conf<br>iput pair is carrying Dolt<br>he <b>Dolby E Metadata</b> s<br>sed to check metadata/<br>nput Select set for input<br>arrying Dolby encoded                           | irms selected<br>by E pair.<br>ub-tab can be<br>coding details.              | Firmace Version<br>Bitstream Summary<br>Input Select<br>Decoder Mode<br>Dolby Digital 16-bit Channel Select                        | Dolby Decoder   2.1.2.1   Dolby E 20-bit   Embedded Ch 3+4   Auto Detect Format and Decode else Pass PCM   Channel 1          |                            |  |  |  |  |
| itstream Summary conf<br>nput pair is carrying Dolk<br>the <b>Dolby E Metadata</b> s<br>sed to check metadata/<br>nput Select set for input<br>carrying Dolby encoded<br>example, Embedded Ch | irms selected<br>by E pair.<br>ub-tab can be<br>coding details.              | Firmare Version<br>Bitstream Summary<br>Input Select<br>Dolby Digital 16-bit Channel Select<br>Dolby Digital Dynamic Range Control | Dolby Decoder   2.1.2.1   Dolby E 20-bit   Embedded Ch 3+4   Auto Detect Format and Decode else Pass PCM   Channel 1   Bypass |                            |  |  |  |  |

Figure 2 Input Dolby Pair Routing

 $\frown$ 

T

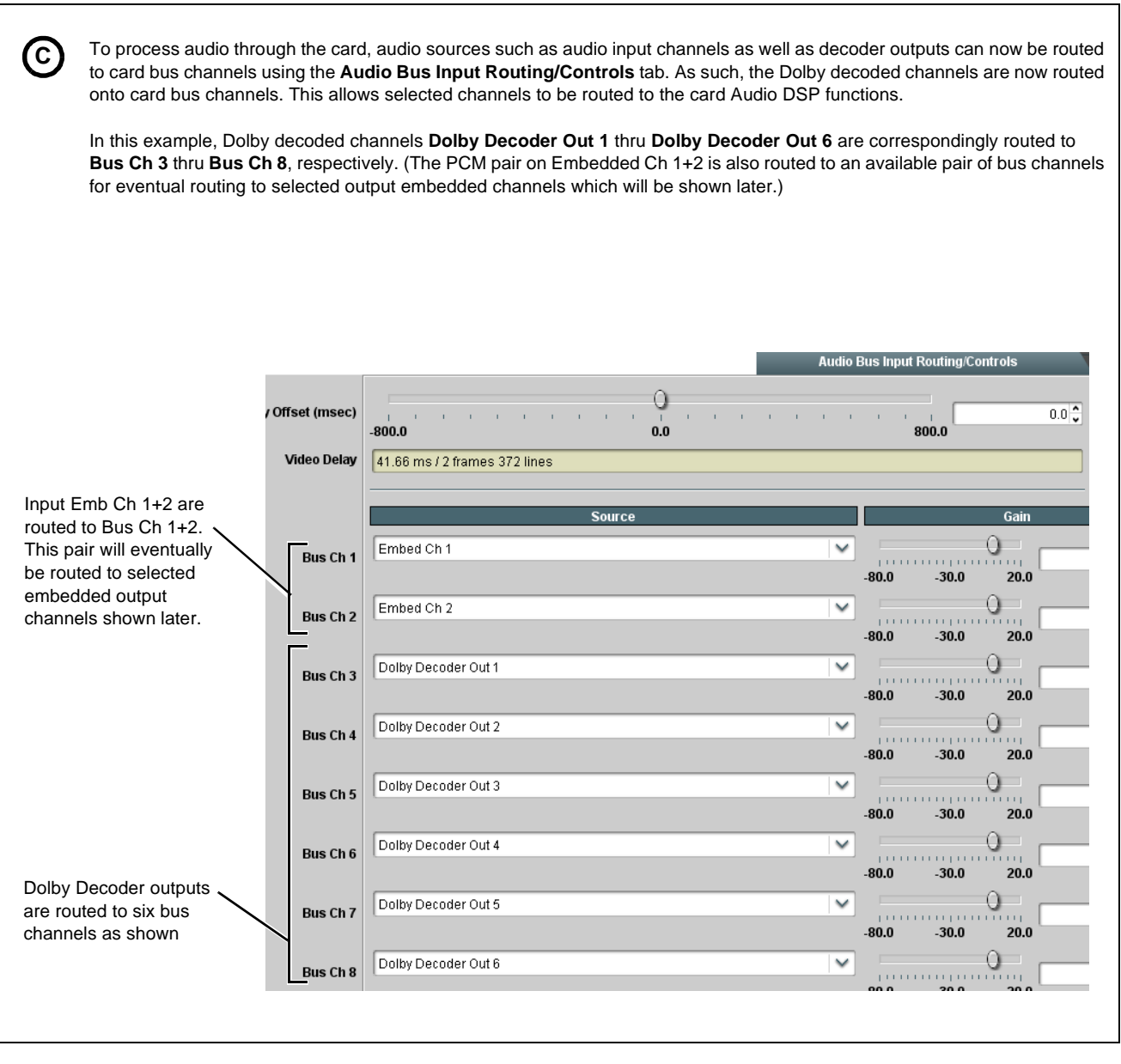

Figure 3 Input and Dolby E Decoded Channel Routing to Card Bus

Next, the Dolby decoded channels (now on Bus Ch 3 thru Bus Ch 8) can be routed to Upmixing. The Upmixing tab is selected to **(**D) route the six channels to upmixing (Decoded Dolby L, R, C, LFE, Ls, Rs on Bus Ch 3 thru Bus Ch 8 to respective upmix source channels L, R, C, LFE, Ls, Rs). With Mode set to Auto, output of this function will always result in 5.1-channel upmix regardless of whether input (bus) channels have 5.1 content or not. Other default settings shown here are generally acceptable and recommended. Upmixer Chann LFE Bus Ch 4 Bus Ch 5 Bus Ch 6 Bus Ch 7 Bus Ch 8 Upmixer Source Bus Ch 3 < Auto Status Auto Mode - Currently Bypassed Auto Crossfade Speed Upmix to Bypass Medium (500 ms) ~ Auto Crossfade Speed Bypass to Upmix Medium (500 ms) V 5.1 Detection Threshold (dBFS) -60.0 🗘 -50.0 -100.0 0.0 -150.0 0 Center Width 20.0 🗘 50.0 100.0 0.0 0 80.0 🗘 Surround Depth 50.0 100.0 0.0 Manufactured under license from Linear Acoustic Inc.<sup>™</sup> Next, the upmixing output (now on Upmix L thru Upmix Rs) can be routed to Loudness Processing. The Loudness Processing tab is then selected to route the six Upmix channels to Loudness Processing as shown. Make certain Processing button is set to Enabled as shown. Other default settings shown here are generally acceptable and recommended. Loudness Processing Loudness Processing 5.1 Channel

| Loudness Processing 5.1 Source | Upmix L                                 | ~                                   | Upmix R | ~   | Upmix C | ~   | Upmix LFE | ~ | Upmix Ls | ~ | Upmix Rs | ~   |
|--------------------------------|-----------------------------------------|-------------------------------------|---------|-----|---------|-----|-----------|---|----------|---|----------|-----|
| Processing                     | Enabled                                 |                                     |         |     |         |     |           |   |          |   |          |     |
| Preset                         | TV 5B General                           | ~                                   |         |     |         |     |           |   |          |   |          |     |
| Master Output Gain (dB)        | -20.0                                   | I                                   | 1 1     | 1 1 | · · · · | 4.0 | , 0 ,     |   | 1 - 1    | 1 | 11.0     | 0.0 |
| Status                         | Running                                 |                                     |         |     |         |     |           |   |          |   |          |     |
|                                | Manufactured und<br>Linear Acoustic Ind | er license froi<br>c. <sup>TM</sup> | n       |     |         |     |           |   |          |   |          |     |
|                                |                                         |                                     |         |     |         |     |           |   |          |   |          |     |
|                                |                                         |                                     |         |     |         |     |           |   |          |   |          |     |

Figure 4 Routing Dolby E Decoded Channels to Upmixing and Loudness Processing

Dolby Digital encoding for the 5.1-channel audio is set up using the **Dolby Digital Encoder** tab. First, on the **Encoder** sub-tab, **Metadata Source** for Full Encoder A (the default encoder to be used for 5.1-channel encoding) is set to use **Internal** metadata because the card's internal metadata is to be used as the encoding source in this example. On this tab, Dolby Digital Plus encoding and a default 256 kbps rate are selected.

(E)

On the Internal Metadata sub-tab, **Coding Mode** is set for **3/2 (L,R,C,Ls,Rs)** and **LFE Enable** is set to **On** to provide 3/2L encoding as shown below. Other default settings shown here are generally acceptable and recommended.

If the loudness processor -24 LKFS target loudness is desired to persist for decoded audio in the home, **Dialog Normalization** can be alternately set to -31 (no decoder attenuation).

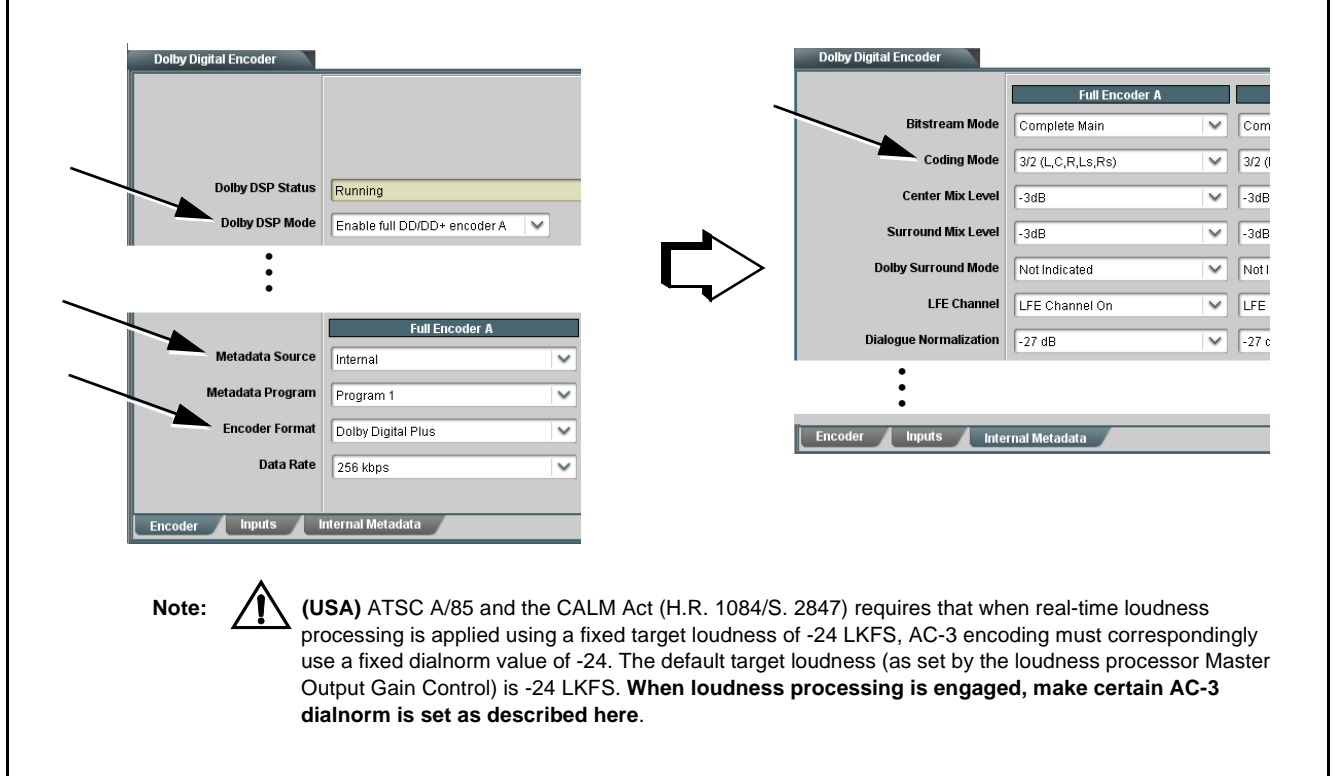

Next, the **Inputs** sub-tab is used to to route the input audio into the encoder. The 5.1 loudness-processed channels **LP51 L** thru **LP51 Rs** are routed to the encoder input channels **Input 1 (L)** thru **Input 6 (Rs)** as shown below.

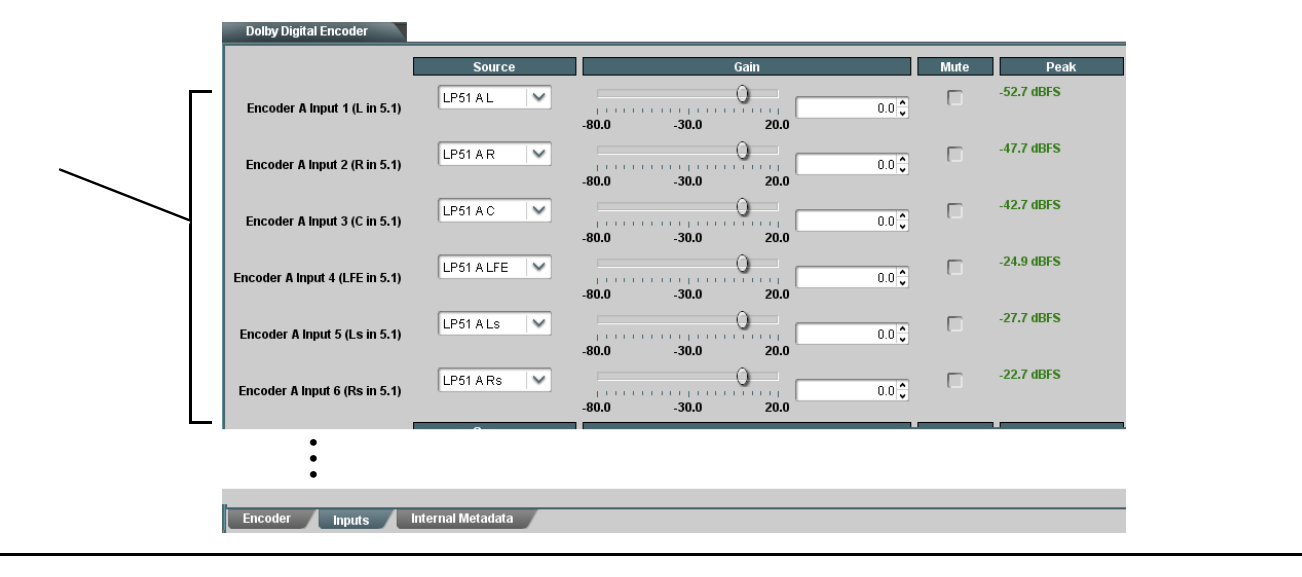

Figure 5 Dolby Digital Plus Re-Encoding Setup and Routing

(F)

The Dolby Digital Plus encoded pair (carrying the upmix/loudness-processed 5.1 audio), as well as the separate stereo embedded pair received on Emb Ch 1+2, are now routed to destination (output) embedded channels as shown. Select the **Output Audio Routing/Controls** tab, and then its **Emb Audio Out** sub-tab.

By setting the **Source** drop-down selectors as shown, Dolby encoded output pair Encoded Dolby (L) and Dolby Encoded (R) are routed to embedded output channels Emb Ch 3+4. The separate stereo pair on Emb Ch 1+2 (being placed on Bus Ch 1+2 earlier (as shown in Figure 3) are routed to Emb Ch 1+2 by default routing shown here.

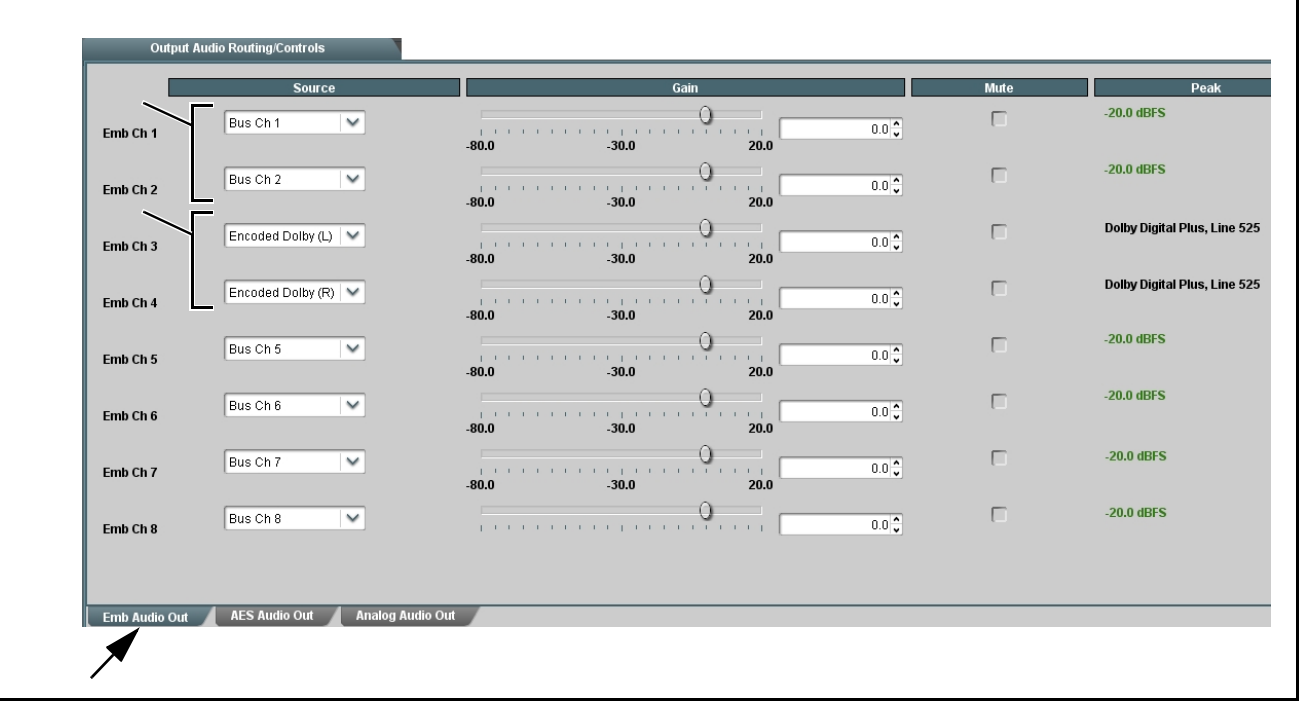

Figure 6 Processed Embedded Audio Output Routing